# TABLE 1. SUMMARY OF FEHB PROGRAM ENROLLMENT

## FREQUENCY: Annual

## Cut-Off Date: March 31

Due Date: April 15

Purpose: Summarizes the number of enrollees and dependents by type of enrollment for a specific enrollment code and gives certain disenrollment data.

**Employees** – <u>Active</u> employees covered in the FEHB Program. For the purposes of this table, all enrollees in payroll offices not listed below are employees. *Please do not combine employee and annuitant numbers.* 

**Annuitants** – <u>**Retired</u>** employees and other annuitants covered by the FEHB Program. For the purposes of this table, all enrollees in the following payroll offices are annuitants:</u>

| 10 01 5697 | 24 02 9901 | 24 57 9901 | 60 00 9301 | 99 00 4860 |
|------------|------------|------------|------------|------------|
| 16 00 9919 | 24 03 9901 | 24 77 7777 | 60 47 0001 | 99 00 4861 |
| 19 00 0001 | 24 04 9901 | 24 90 0002 | 69 02 5356 | 99 00 4862 |
| 20 74 9901 | 24 17 9901 | 24 90 0003 | 70 06 0002 | 99 00 4863 |
| 23 90 0001 | 24 21 9901 | 28 00 3334 | 99 00 4859 | 99 99 0001 |

The above list of Annuitant payroll offices reflects what is contained in the FEHB CLER Program. If you have an annuitant reported under a payroll office number that is not on this list, please include that data in your Table 1 Report under the Annuitant Section

**Plan Code** – Your Plan Code is the first two characters of your FEHB enrollment code. For example, if your enrollment codes are XX1 and XX2, your plan code is XX.

**Contracts** – Report the number of employee contract holders and annuitant contract holders in your plan at the end of the reporting period (March 31 of the current year).

**Persons Covered** – Report the number of enrollees plus all covered dependents in your plan at the end of the reporting period.

**Disenrollments** – Report the number of contracts that transferred out of your plan during Open Season. Do not report the net results of Open Season.

# **Reporting Information in Benefits Plus - Instructions:**

- 1. Navigate to the Benefits Plus Portal: https://www.opm.gov/healthcare-insurance/benefits-plus/
- 2. Navigate to your Plan Code(s) via selection of the hyperlinked Plan Code(s)
- 3. Navigate to *Table 1* via the left-hand content panel beneath each Plan Code
- 4. Populate Table 1
  - Enter numerical data by Option and employment status (*Employees/Annuitants*) for Contracts, Persons Covered, and Disenrollments, with attention to Enrollment Code (1 – Self, 2 – Self & Family, 3 – Self Plus One, 4 – Self, 5 – Self & Family, 6 – Self Plus One)
  - Select Save
  - Complete one *Table 1* report for each Plan Code
  - Table 1 enrollment data must come from your internal enrollment files. Do not use CLER or 1523 headcount report data when completing Table 1

IN THIS SECTION

#### ACME Health Plan Contract Summary

- ACME Health Plan (XX)
  - Enter Benefits
  - Out-Of-Pocket Limits and Deductibles
  - Plan Links

Plan Code Info

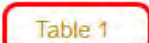

Contacts

Plan Code Summary

- Service Areas
- Zip Code Manager

# (XX) Table 1

| Estimated C Actual       |           |                 |                |
|--------------------------|-----------|-----------------|----------------|
| HDHP Option - Employees  | Contracts | Persons Covered | Disenrollments |
| 1 Self                   | 0         | 0               | 0              |
| 2 Self & Family          | 0         | 0               | 0              |
| 3 Self Plus One          | 0         | 0               | 0              |
| Totals                   | 0         | 0               | 0              |
|                          |           |                 |                |
| HDHP Option - Annuitants | Contracts | Persons Covered | Disenrollments |
| 1 Self                   | 0         | 0               | 0              |
| 2 Self & Family          | 0         | 0               | 0              |
| 3 Self Plus One          | 0         | 0               | 0              |
| Totals                   | 0         | 0               | 0              |
|                          |           |                 |                |

Save

### Who has access to Benefits Plus Table 1 data entry screen?

Benefits Plus Table 1 is accessible to all current Benefits Plus users. To add a new user, please contact your Health Insurance Specialist.

**Note**: Populate Table 1 by April 15. If you need to modify Table 1 data post April 15, please contact your OPM Health Insurance Specialist.